## Cómo recibir su reembolso de colegiatura

El Colegio de Merced estará procesando reembolsos a estudiantes electrónicamente. Usted tendrá que crear su cuenta de reembolsos en su portal para poder recibir su reembolso. Favor de seguir las instrucciones siguientes para crear su cuenta para reembolsos

- 1. Someta su forma <u>Refund Request Form</u>. El nombre de usuario será el correo electrónico complete del colegio. La contraseña es el mismo que la contraseña de su portal.
  - Si usted tiene dificultad con iniciar una sesión en la forma mencionado arriba favor de mandar un correo electrónico a <u>Student Fees customer service email</u> pidiendo un formulario de reembolso.
- 2. Ingrese a MC Portal
- 3. Ya que se encuentre en el MC Portal, encuentre la sección "Quick Help"
- 4. Seleccioné, "Pay on My Account"

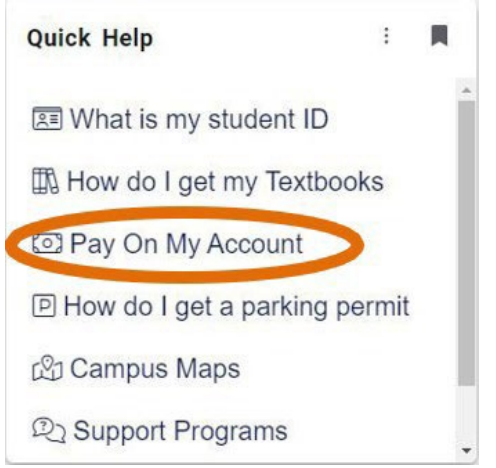

5. Será dirigido a la página segura para pagos de TouchNet. Haga clic "Electronic Refunds" en el Menu de My Profile Setup..

| Announcement                                                                                                    | To sign up for direct deposit of your refunds, complete your setup in the Refund Account | My Profile Setup        |
|----------------------------------------------------------------------------------------------------|------------------------------------------------------------------------------------------|-------------------------|
| Velcome to the Merced                                                                                                    | <ul> <li>semb balle</li> </ul>                                                           | Authorized Users        |
| Center!                                                                                                    | Student Account ID: xxx6                                                                 | 827                     |
| ou can view your current account<br>ctivity and make payments.                                                                                                    | Balance                                                                                  | 0.00 Personal Profile   |
| You can also allow your parents or<br>guardians to access your account to make<br>payments and view your current account<br>activity by setting them up as authorized<br>users. | View Activity Make Pay                                                                   | Payment Profile         |
|                                                                                                    |                                                                                          | Security Settings       |
|                                                                                                    |                                                                                          | Consents and Agreements |
|                                                                                                    |                                                                                          | Electronic Refunds      |

6. Siguiente, haga clic "Complete Two-Step Verification". Aquí tendrá que determinar si quiere que el código de verificación sea mandado por correo electrónico o por texto. Cuando usted reciba el código tendrá que ingresarlo en el la página donde indique luego haga clic "Verify".

| eRefunds                                                                                                    |  |  |
|----------------------------------------------------------------------------------------------------|--|--|
| eRefunds puts money in your account FAST!<br>No more trips to your financial institution or waiting for a paper check to come in the mail. Direct Deposit is the secure and convenient way to get yo |  |  |
| A paper check will be produced unless an ACH eRefund account has been set up with a valid checking or savings account.                                                                               |  |  |
| Refund Methods                                                                                                    |  |  |
| No Refund Method Selected. Two-Step Verification required before making a sele     Complete Two-Step Verification                                                                                    |  |  |
| Direct Deposit<br>Typically received in 1-2 business days<br>Funds will be transferred to the personal checking or saving account of your choice.                                                    |  |  |
| A Direct Deposit account for refunds has not been set up.                                                                                                    |  |  |
| Set up a new account                                                                                                    |  |  |

7. Haga clic en "Set up a new account", luego ingrese su información de cuenta bancaria donde indica Set Up Refund Account, luego haga clic en "Continue"

Set Up Refund Account

| Account Information                                                                                                    | 1                   | <b>Billing Information</b>                               |                 |
|----------------------------------------------------------------------------------------------------|---------------------|----------------------------------------------------------|-----------------|
| * Indicates required fields                                                                                                    |                     | *Name on account:                                        |                 |
| You can use any personal checking or savings account.<br>Do not enter other accounts, such as corporate<br>account numbers, credit cards, home equity, or<br>traveler's checks.<br>Do not enter debit card numbers. Instead, enter the<br>complete routing number and bank account number |                     | *Billing address:<br>Billing address line two:<br>*City: |                 |
| *Account type:<br>*Routing number:                                                                                                    | Select account type | *State:<br>*Postal Code:                                 | Select State ~  |
| (Example)<br>*Bank account number:                                                                                                    |                     | *Save payment method as:<br>(example My Checking)        |                 |
| Commin account number:                                                                                                    |                     |                                                          | Cancel Continue |

- 8. Verifique que los datos de su cuenta estén correctos, haga clic en "l agree", y después en "continue":
- 9. Ya que haya creado su cuenta de reembolso recibirá un mensaje de confirmación.